# 線上財物報廢流程

# 總務處經管組 陳普曼組員(分機2441)

學校首頁→教職員常用連結→校園行政e化→財產管理系統

|            | 國立暨南國際大學行                               | 政電腦化系統一覽                               |
|------------|-----------------------------------------|----------------------------------------|
|            | 系統開發: <u>計鋼中心系統</u>                     | <u>組及賣管系侴旭昇老師</u>                      |
|            | 系統名稱                                    |                                        |
|            | CCSERVER 網域服務                           | 從網際網路存取O                               |
| 教職員常用連結    | 教務系統                                    | (1)款職員:課程會<br>(2)學生:選課、修<br>(3)校外人士:查詳 |
|            | <u>物品領用系統</u>                           | 總務處保管組辦公                               |
|            | ★ 電子服務系統                                | 資訊、電話設備、                               |
| 公文及檔案整合系統  | <b>希望</b><br>總務處請修系統                    | 建築物、宿舍、彰                               |
|            | ★ ○ ○ ○ ○ ○ ○ ○ ○ ○ ○ ○ ○ ○ ○ ○ ○ ○ ○ ○ | 校內各單位公告文                               |
| 差勤管理系統     | 徐上人事差假系統                                | 提供職員刷卡紀鎬                               |
| 校園行政elf    | ▲ <u>教職員工通訊錄系統</u>                      | 提供線上教職員工                               |
|            | 計畫及助理人事資料管理系統                           | 管理計畫及計畫財                               |
| 新版網頁建置教育訓練 | <u>學生就學貸款網路申請系統</u>                     | 線上申請本學期之                               |
| 更多教職員資訊    | <b>遼身碼電話費用査調</b>                        | 查詢隨身碼通話記                               |
|            | 線上意見調査系統                                | 線上意見調査、投                               |
|            | 財產管理系統                                  | 個人保管財物查詢                               |

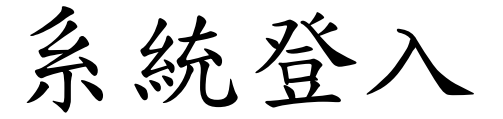

#### 請使用員工編號及密碼登入

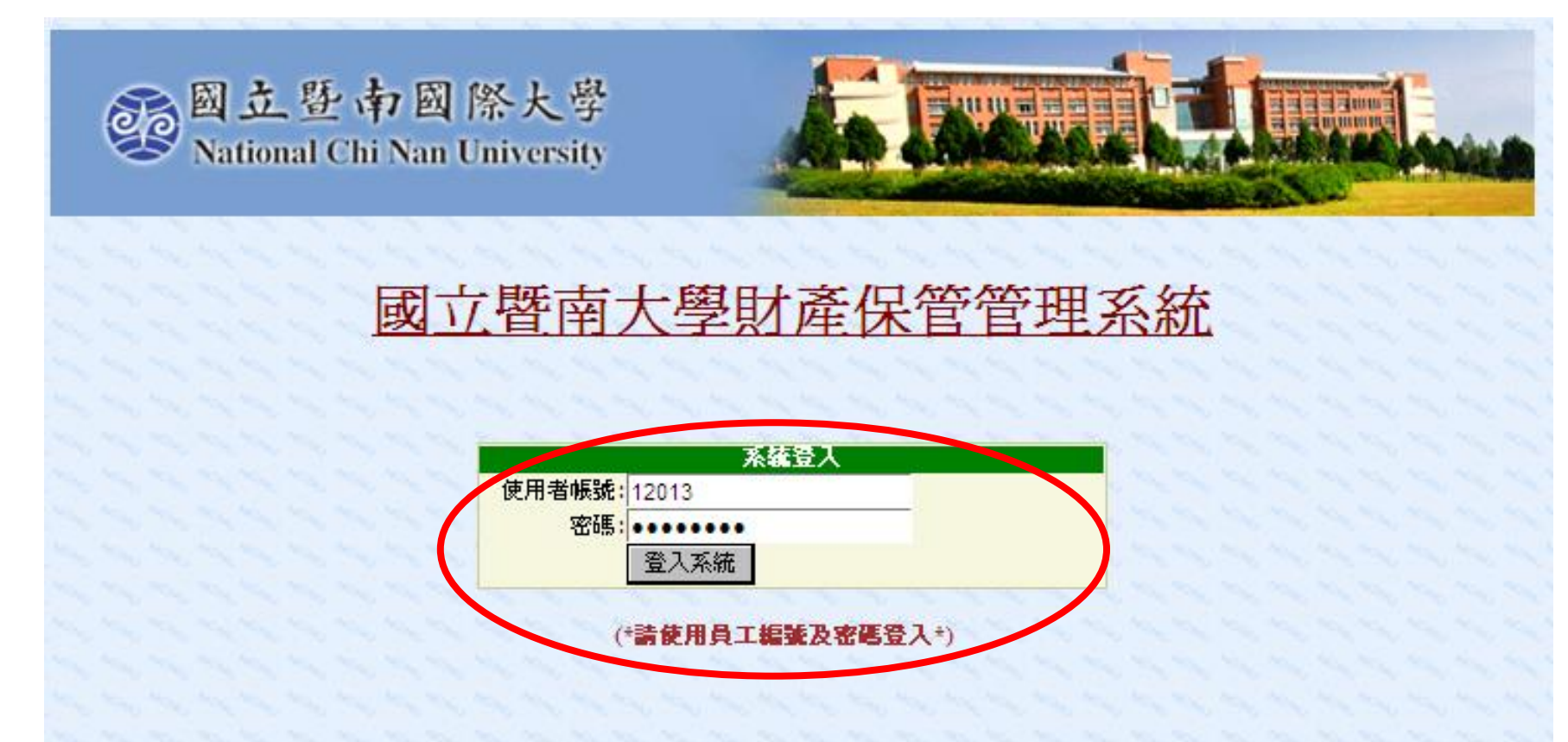

@COPYRIGHT 國立暨南國際大學,計算機與網路中心系統組

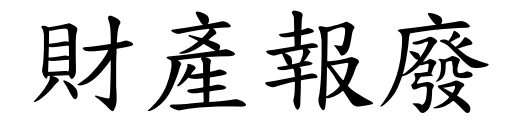

#### 點選財產報廢功能

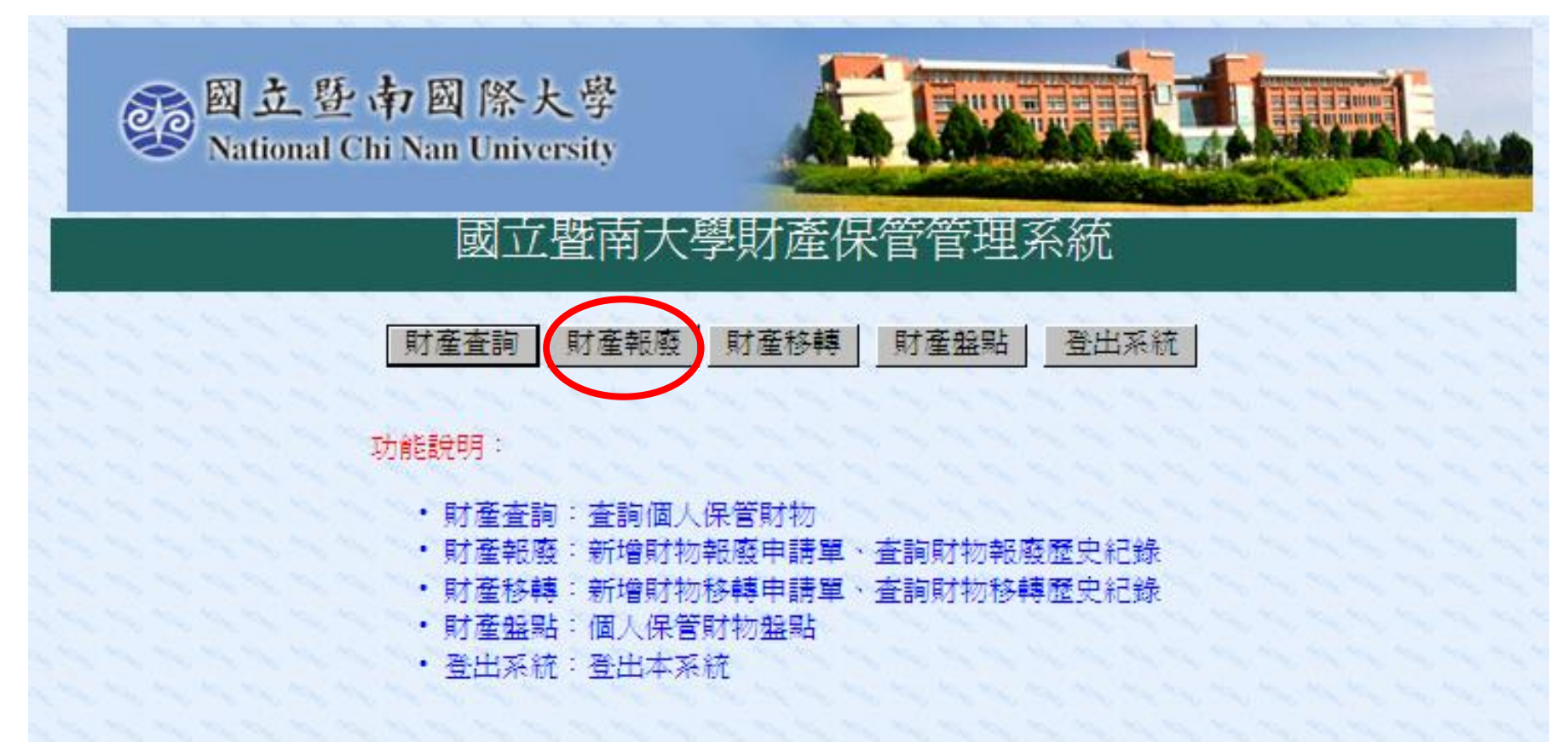

### 申請報廢財物

| 系(F) 漏單(E)                                 | https://ccapsi<br>檢視(V) 我的最愛(A)                | v. <b>ncnu.edu.tw</b> /pro<br>工具(T) 說明(H)                                                                   | perty/scrap.aspx                           | ₽-₽0                                                                | 🖉 🧟 國立暨                        | 南大學財產                                       | ×                                                                                                    |                                                                                                    |                   |                   |                             |                             |                                                              |                                                                                                    | în ★ 1            |
|--------------------------------------------|------------------------------------------------|----------------------------------------------------------------------------------------------------|--------------------------------------------|---------------------------------------------------------------------|--------------------------------|---------------------------------------------|----------------------------------------------------------------------------------------------------|----------------------------------------------------------------------------------------------------|-------------------|-------------------|-----------------------------|-----------------------------|--------------------------------------------------------------|----------------------------------------------------------------------------------------------------|-------------------|
| 👔 💣 南投縣宏仁                                  | 國中學全球資 0                                       | 文官e學苑 🖌 偶像                                                                                                  | 劇 Dramas - Map                             | leSt 🚼 大埔里生港                                                        | 舌網-埔里、仁愛                       | 8 🍍 蘋果日                                     | 日報   Apple Daily                                                                                                    | 🚸 台中二中全球資訊網                                                                                                    | 🖉 國立暨             | 南國際大學             | Facebook                    | 🔁 建議的網站                     | 👻 🍯 Web Slice                                                | Gallery 🗸                                                                                                    |                   |
|                                            |                                                |                                                                                                    | 記<br>図<br>立<br>Natio                       | 上暨南國<br>nal Chi Nan                                                 | ] 際大<br>i Univers              | 學<br>iity                                   | J                                                                                                    |                                                                                                    |                   |                   |                             | [.                          |                                                              |                                                                                                    |                   |
|                                            |                                                |                                                                                                    |                                            | l                                                                   | 國立睯                            | 至南大                                         | 學財產                                                                                                    | 保管管理系                                                                                                    | 統                 |                   |                             |                             |                                                              |                                                                                                    |                   |
|                                            |                                                | and and and                                                                                                 | and and                                    | a a a a                                                             | 申請報周                           | 發財物                                         | 歷史申詞                                                                                                    | 清紀錄   回主書                                                                                                    | 畫面                | 1                 | an san san s                | an an an a                  |                                                              |                                                                                                    |                   |
|                                            |                                                |                                                                                                    |                                            | an an an an                                                         | the second                     |                                             |                                                                                                    |                                                                                                    | 1000              |                   |                             |                             |                                                              |                                                                                                    |                   |
|                                            |                                                |                                                                                                    |                                            |                                                                     |                                |                                             |                                                                                                    |                                                                                                    |                   |                   |                             |                             |                                                              |                                                                                                    |                   |
|                                            |                                                |                                                                                                    |                                            |                                                                     |                                | 財物報                                         | 服廢歷史紀錄                                                                                                    | (陳真真)                                                                                                    |                   |                   |                             |                             |                                                              |                                                                                                    |                   |
|                                            |                                                |                                                                                                    |                                            |                                                                     | Dra                            | 財物<br>g a column                            | 服廢歷史紀錄<br>header here to                                                                                                    | 条(陳真真)<br>group by that column                                                                                                |                   |                   |                             |                             |                                                              |                                                                                                    |                   |
| 報廢日                                        | 財管編號                                           | 核准文號                                                                                                    | 購置日                                        | 分類號                                                                 | Dra<br>序號起                     | 財物<br>g a column<br>序號迄                     | 服廢歷史紀錄<br>header here to<br>財產名稱                                                                                                    | 候(陳真真)<br>group by that column<br>廠牌型式                                                                                        | 數量                | 單位                | 單價                          | 總價                          | 减損原因                                                         | 繳存地點                                                                                                    | 年限                |
| 報廢日<br>102.08.15                           | 財管編號<br>1020000166                             | 核准文號<br>減損單<br>102-257                                                                                      | 購置日<br>096.11.01                           | 分類號<br>3140101-<br>03                                               | Dra<br>序號起<br>4810             | 財物<br>g a column<br>序號迄<br>4810             | 報廢歷史紀錄<br>header here to s<br>財產名稱<br>個人電腦                                                                                               | k(陳真真)<br>group by that column<br>廠牌型式<br>ACER VERITON<br>6900 Pro<br>(M461)                                                  | 數量                | 單位臺               | 單價<br>28964                 | 總價<br>28964                 | 減損原因<br>年限已到<br>不堪使用                                         | 繳存地點<br>學人會館<br>地下室                                                                                                    | 年限                |
| 報廢日<br>102.08.15<br>099.08.03              | 財管編號<br>1020000166<br>0990000114               | 核准文號<br>減損單<br>102-257<br>減損單99-<br>187                                                                     | 購置日<br>096.11.01<br>088.05.05              | 分類號<br>3140101-<br>03<br>64050304-<br>25                            | Dra<br>序號起<br>4810<br>18       | 財物<br>g a column<br>序號迄<br>4810<br>18       | W廢歷史紀錄<br>header here to o<br>財產名稱<br>個人電腦<br>CD雙卡收<br>錄放音機                                                                              | K(陳真真)<br>group by that column<br>廠牌型式<br>ACER VERITON<br>6900 Pro<br>(M461)<br>PANASONIC<br>RX-ED707                         | 數量<br>1<br>1      | 單位<br>臺<br>台      | 單價<br>28964<br>9800         | 總價<br>28964<br>9800         | 減損原因<br>年限已到<br>不堪使用<br>年限已到<br>不堪使用                         | 繳存地點<br>學人會館<br>地下室<br>學人會館<br>地下室                                                                                        | 年限<br>5<br>2      |
| 報廢日<br>102.08.15<br>099.08.03<br>099.08.03 | 財管編號<br>1020000166<br>0990000114<br>0990000114 | 核<br>旅<br>損<br>單<br>102-257<br>減<br>損<br>單<br>99-<br>187<br>減<br>損<br>單<br>99-<br>187<br>減<br>月<br>單<br>187 | 購置日<br>096.11.01<br>088.05.05<br>094.06.10 | 分類號         3140101-<br>03         64050304-<br>25         60112-34 | Dra<br>序號起<br>4810<br>18<br>96 | 財物<br>g a column<br>序號迄<br>4810<br>18<br>96 | <ul> <li>報廢歷史紀錄</li> <li>header here to g</li> <li>財產名稱</li> <li>個人電腦</li> <li>CD雙卡收</li> <li>錄放音機</li> <li>15吋液晶</li> <li>螢幕</li> </ul> | k(陳真真)<br>w by that column<br>酸 開型式<br>ACER VERITON<br>6900 Pro<br>(M461)<br>PANASONIC<br>RX-ED707<br>View Sonic<br>VE510 LCD | 數量<br>1<br>1<br>1 | 單位<br>臺<br>台<br>台 | 單價<br>28964<br>9800<br>6150 | 總價<br>28964<br>9800<br>6150 | 減損原因<br>年限已到<br>年限已到<br>年限已到<br>年限已到<br>年限已到<br>年限已到<br>不堪使用 | 繳存地點           學人會館           地下室           學人會館           學人會館           學人會館           地下室           學人會館           地下室 | 年限<br>5<br>2<br>2 |

#### 申請報廢財物

#### 請注意本功能僅能顯示出已逾使用年限之財物

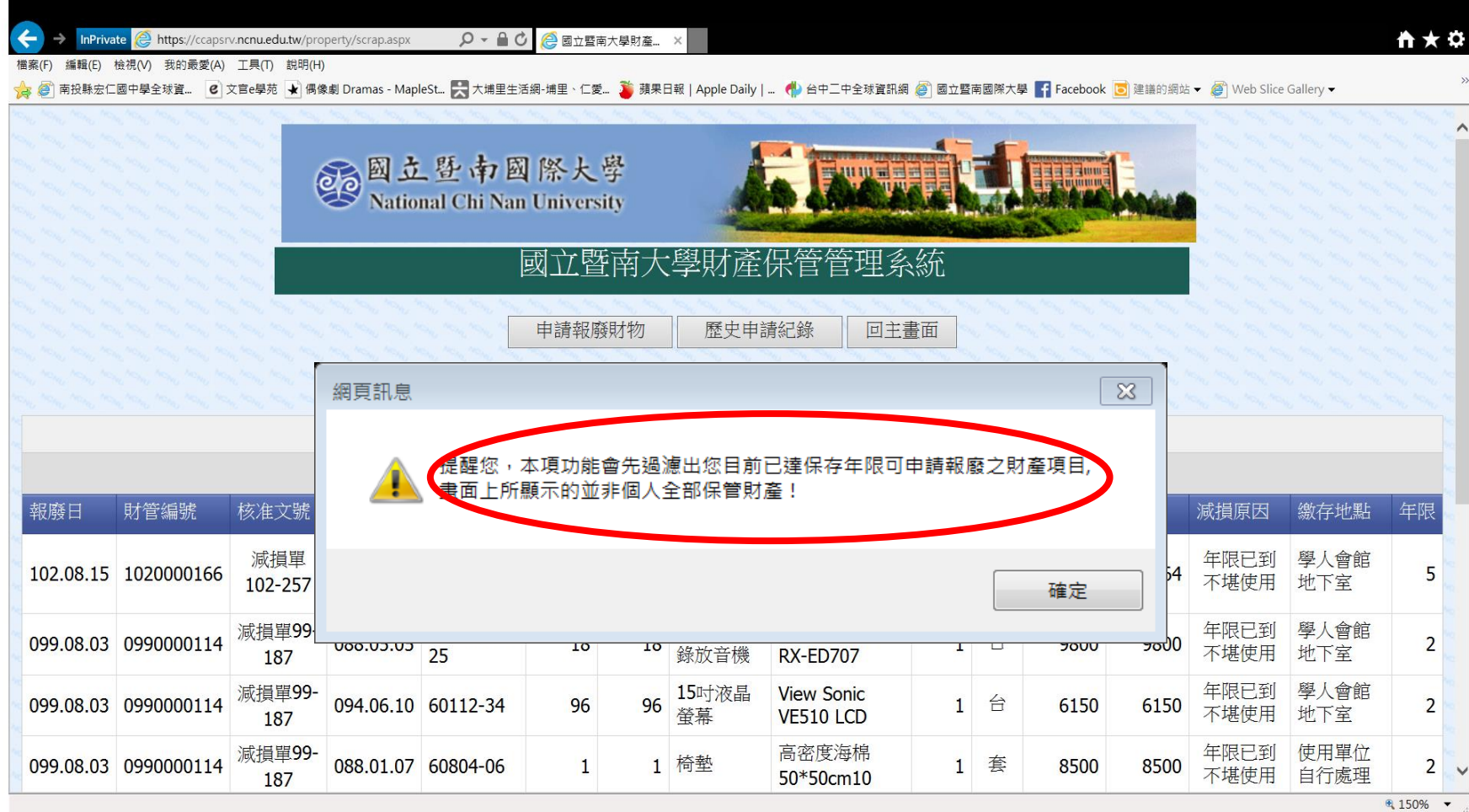

#### 1. 選擇申請報廢財產類別

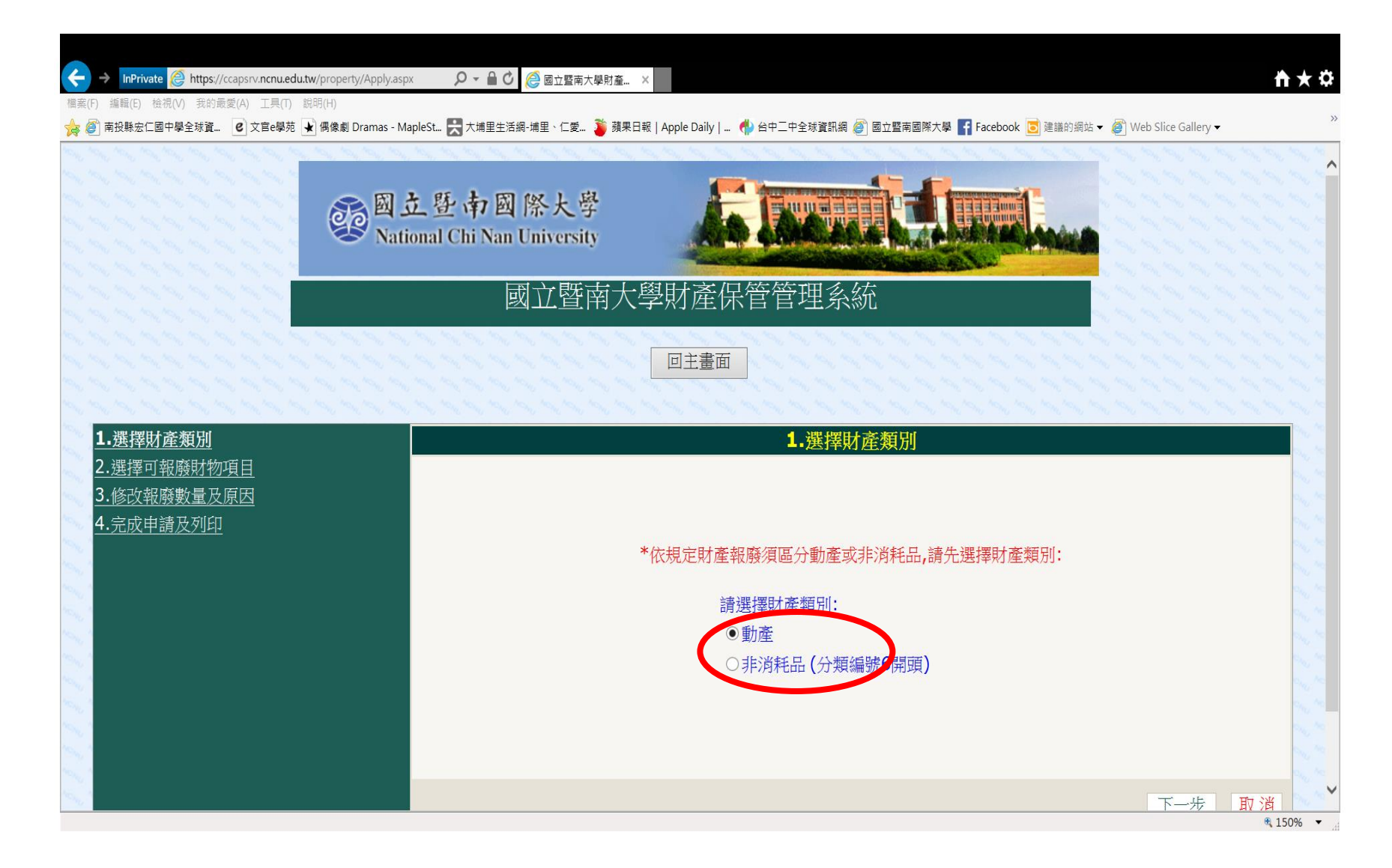

### 2. 勾選可報廢財物項目

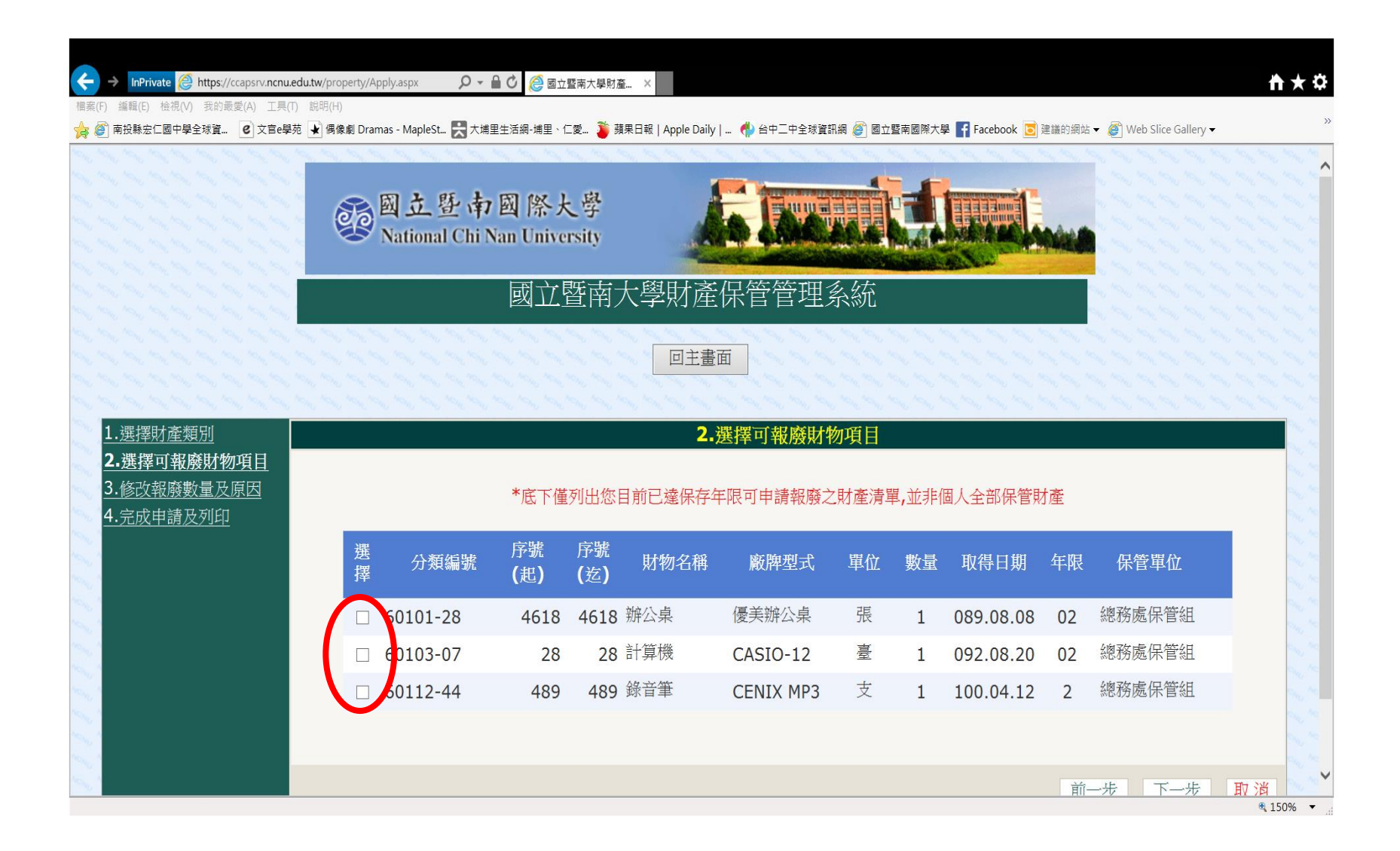

### 3. 填寫報廢數量及原因

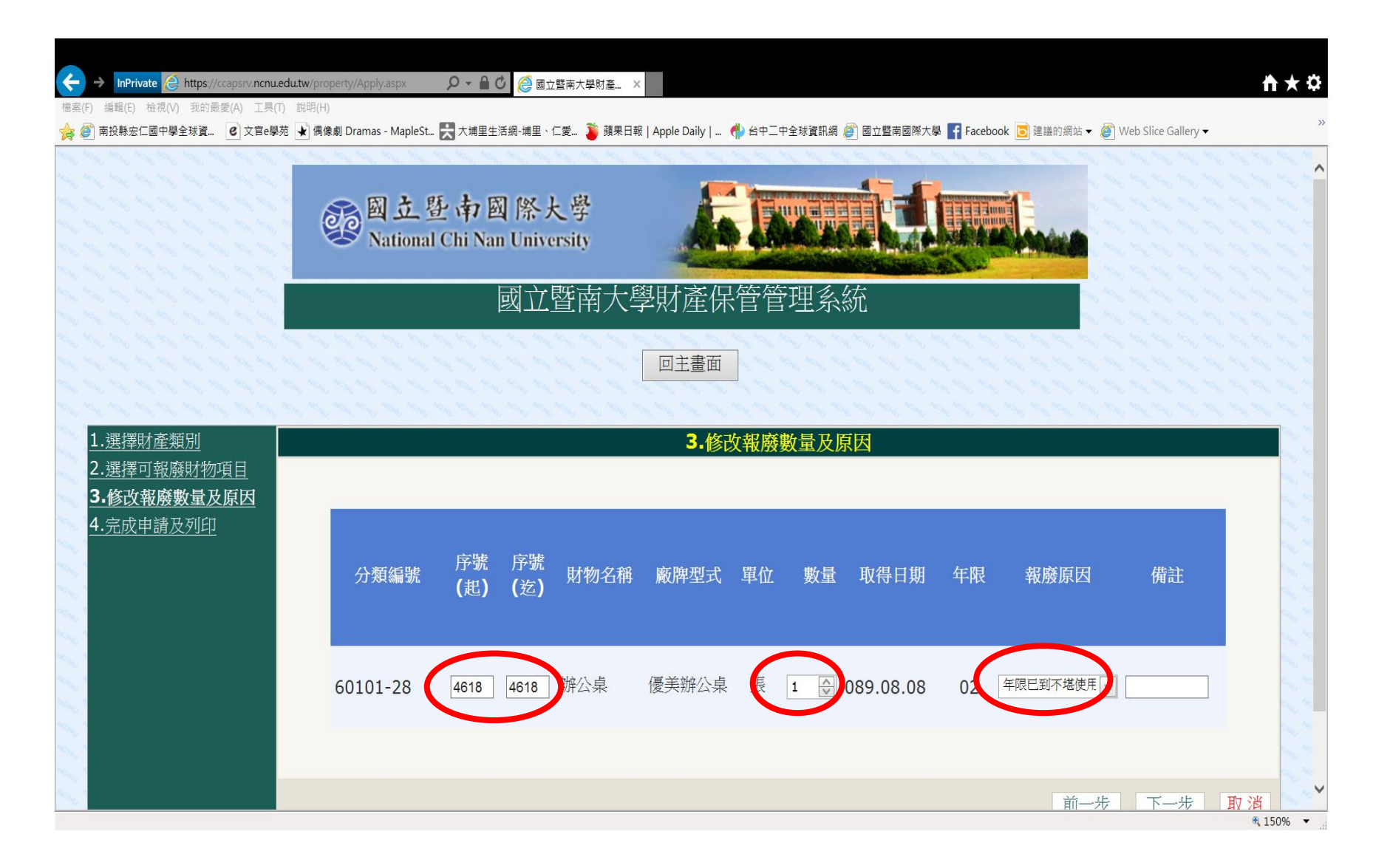

# 4. 完成申請及列印 按 "完成"按鈕並列印出財物報廢申請單

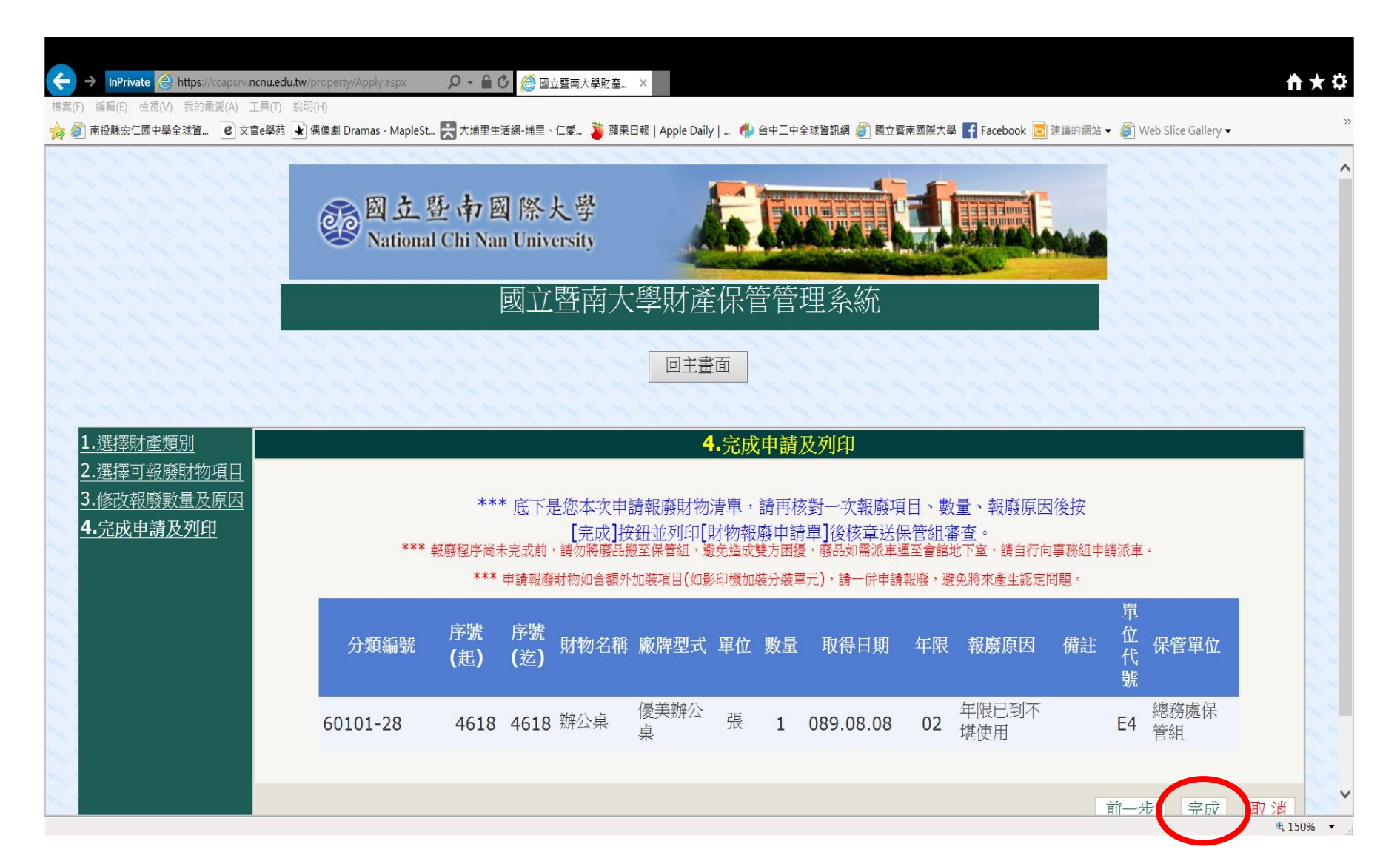

#### 列印出報廢申請單

| ← → InPrivate                                                          | https://ccapsn<br>我的号愛(A)                   | v. <b>ncnu.edu.tw</b> /property/report                          | 2.aspx?seqn 🔎 🗕 🖒 | 🩋 國立暨南大學   | 財產 ×    |                 |          |                |                          |                       | <b>≜</b> ★‡ |
|------------------------------------------------------------------------|---------------------------------------------|-----------------------------------------------------------------|-------------------|------------|---------|-----------------|----------|----------------|--------------------------|-----------------------|-------------|
| ☆ @ 南投縣宏仁國中學全                                                          | 3041342g(A)<br>≧球資 €] 3                     | 文官e學苑 → 偶像劇 Dramas -                                            | MapleSt 🚼 大埔里生活網  | -埔里、仁愛… 🤰  | 蘋果日報    | Apple Daily   🦸 | 台中二中全    | 球資訊網 🙋 國立暨南國際大 | 學 📑 Facebook 迃 建議的網站 🗸 🌡 | 🎒 Web Slice Gallery 🗸 | >>          |
| ** 按下方工具列第一<br>** 按下方工具列第二<br>** 此網頁列印需要使<br>** 關意意覽器封鎖設<br>() ( ) ( ) | 個按鈕可將<br>個按鈕可選<br>用彈出/快顧<br><u>定說明</u><br>1 | 報表匯出至PDF、Excel檔<br>擇印表機並將報表印出<br>((Pop-up)視窗功能,列印)<br>/1 100% ∨ | 案<br>前請先關閉瀏覽器的封鎖  | 識定         |         | 回主畫面            |          |                |                          |                       | ^           |
|                                                                        |                                             |                                                                 | J                 | 立暨南        | 國際      | 大學              |          |                |                          |                       |             |
| 列印日期: 103年<br>填單日期: 103年                                               | ₽01月08日<br>₽01月08日                          |                                                                 |                   | <u>財物報</u> | 廢申請     | 青單              |          |                |                          |                       |             |
| 填造單位: 總務                                                               | 處保管組                                        |                                                                 |                   | 申請序號       | : 10037 |                 | 減損單緣     | 扁號:            | 第1頁/共1頁                  |                       |             |
| 分類編號                                                                   | 序號                                          | 財物名稱                                                            | 廠牌型式              | 單位         | 數量      | 取得日期            | 規定<br>年限 | 報廢原因           | 備註                       |                       |             |
| 60101-28                                                               | 4618<br>4618                                | 辦公桌                                                             | 優美辦公桌             | 張          | 1       | 089.08.08       | 02       | 年限已到不堪使用       |                          |                       |             |
|                                                                        |                                             |                                                                 |                   |            |         |                 |          |                |                          |                       | - 1         |
|                                                                        |                                             |                                                                 |                   |            |         |                 |          |                |                          |                       |             |
|                                                                        |                                             |                                                                 |                   |            |         |                 |          |                |                          |                       |             |
|                                                                        |                                             |                                                                 |                   |            |         |                 |          |                |                          |                       |             |
|                                                                        |                                             |                                                                 |                   |            |         |                 |          |                |                          |                       | ~           |

#### 注意事項

- 1、報廢申請單未奉核定前請勿將報廢品送經管 組(請將核定後之報廢申請單及報廢品一併送 保管組),報廢財物如需派車運至學人會館地 下室請自行向事務組申請派車。
- 2、申請報廢財物如含額外加裝項目(如影印機加 裝分頁機),請一併申請報廢,以免爾後產生 認定問題。

# 謝謝指教

#### 如有操作疑問 請洽總務處經管組陳普曼組員 (分機2441)